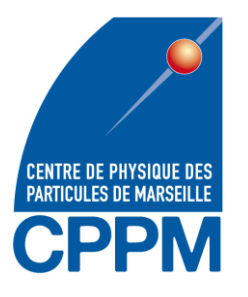

 $\bigcirc \bigcirc$ 

Arduino IDE

# **TP Arduino** Julien Zoubian & Pierre Barrillon

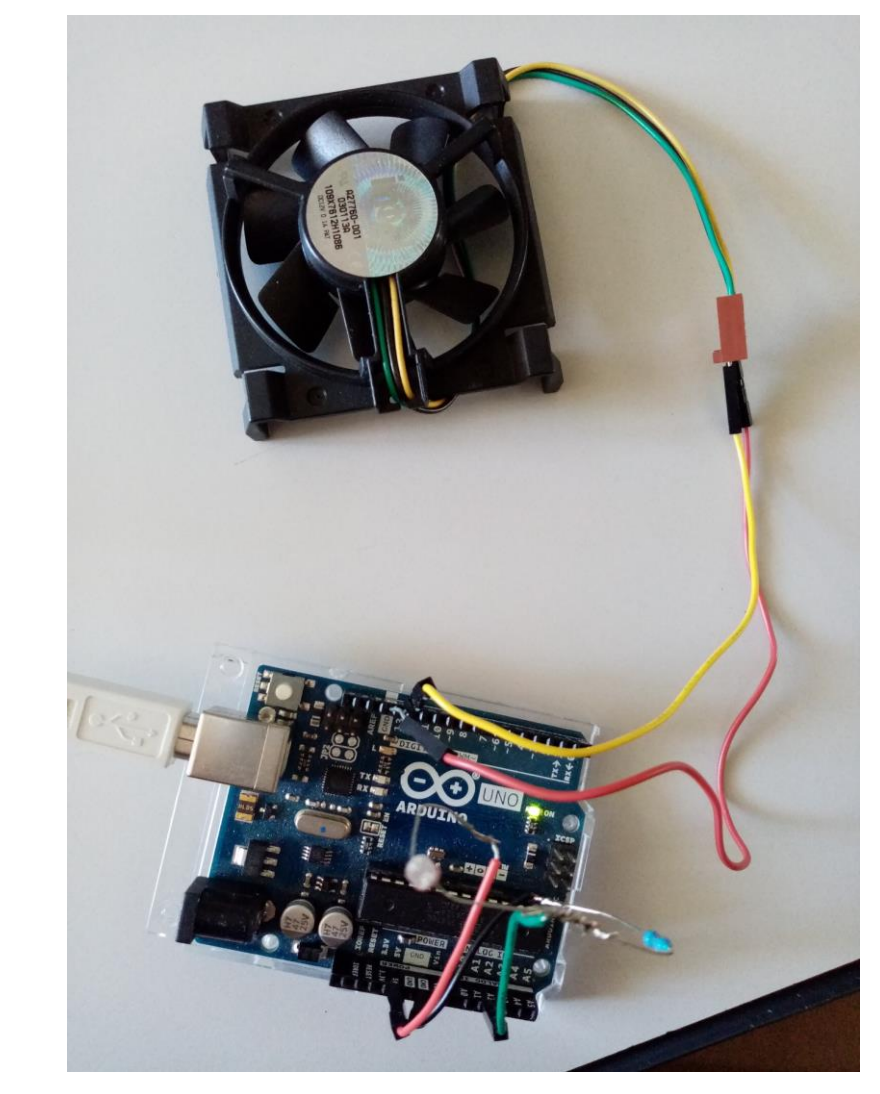

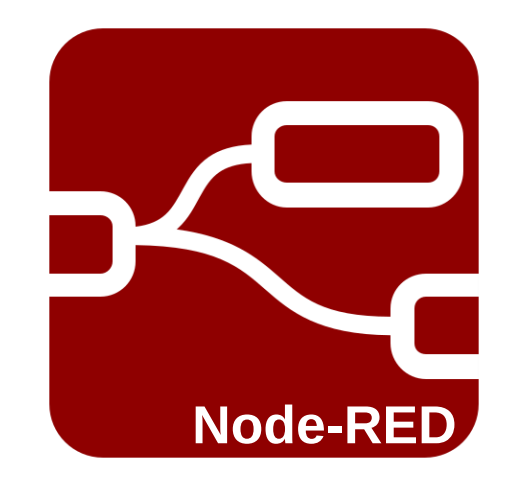

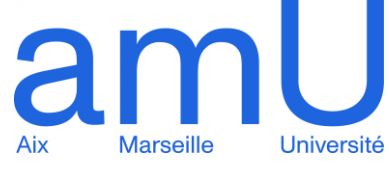

## Introduction

- <u>But</u>:
  - Utilisation d'un arduino pour récupérer les données mesurées par:
    - Un capteur de température PT100
    - Un capteur de lumière « photo resistor »
  - Visualisation des données dans une interface graphique Node-red
  - Commande d'un ventilateur

### <u>Matériel</u>:

- Arduino UNO
- PT100 « 4 fils »
- Carte MAX 31865 (lecture PT100)
- Photo-resistor + résitance de 1kOhm
- Ventilateur 5V
- Câbles
- Structure mécanique

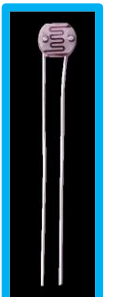

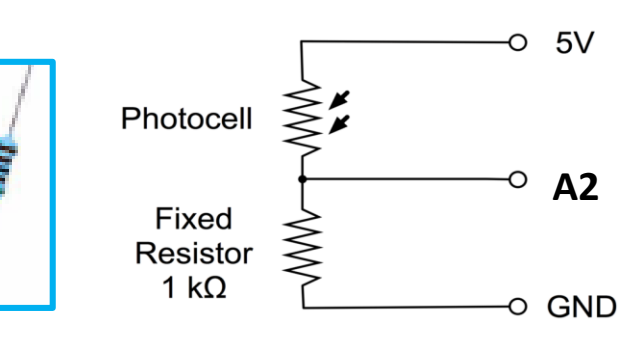

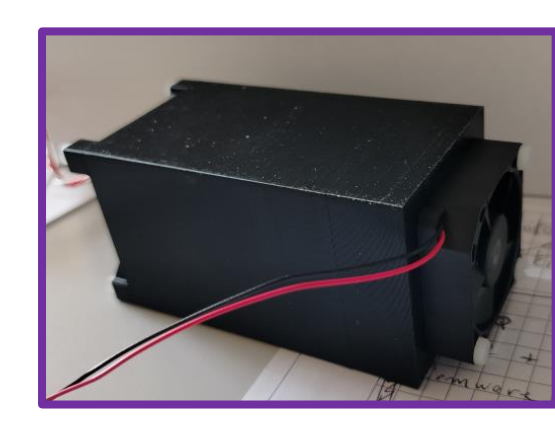

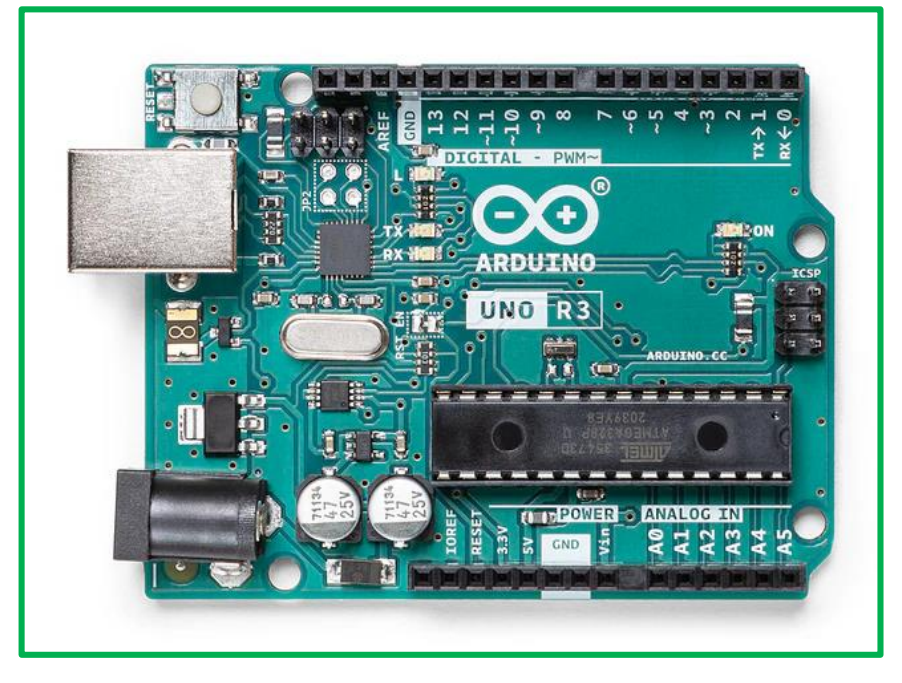

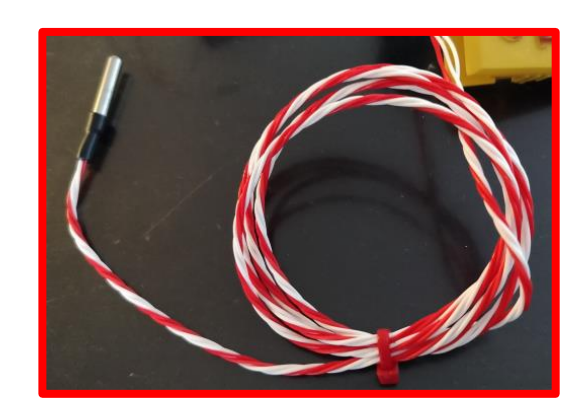

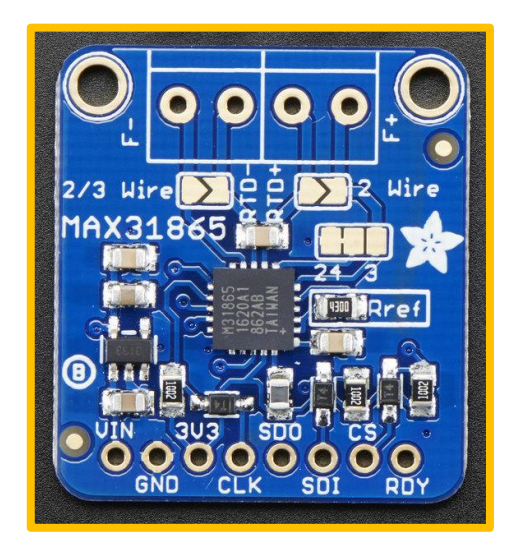

## Arduino UNO

- Carte microcontrôleur ATmega328P.
- 14 pins I/O digital, 6 pins analog Input
- Connection USB
- Produit 5V et 3.3V
- Communications I2C et SPI disponibles

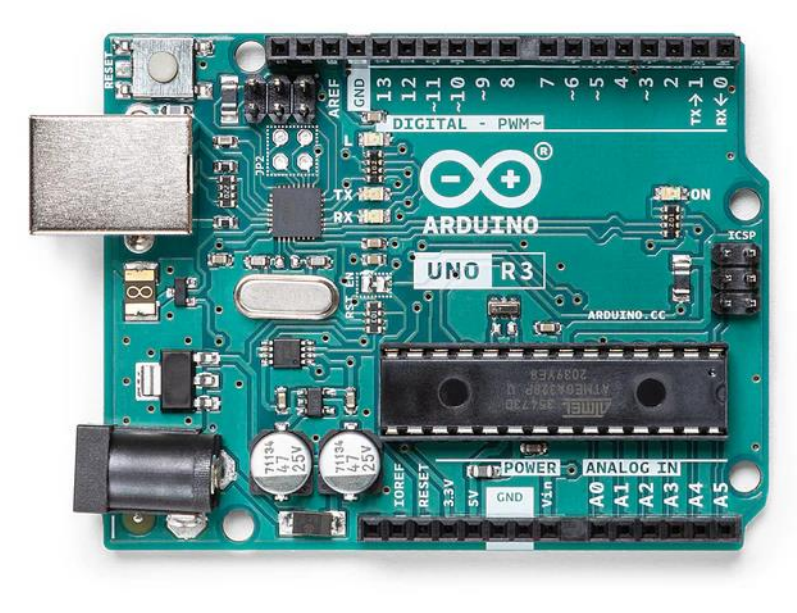

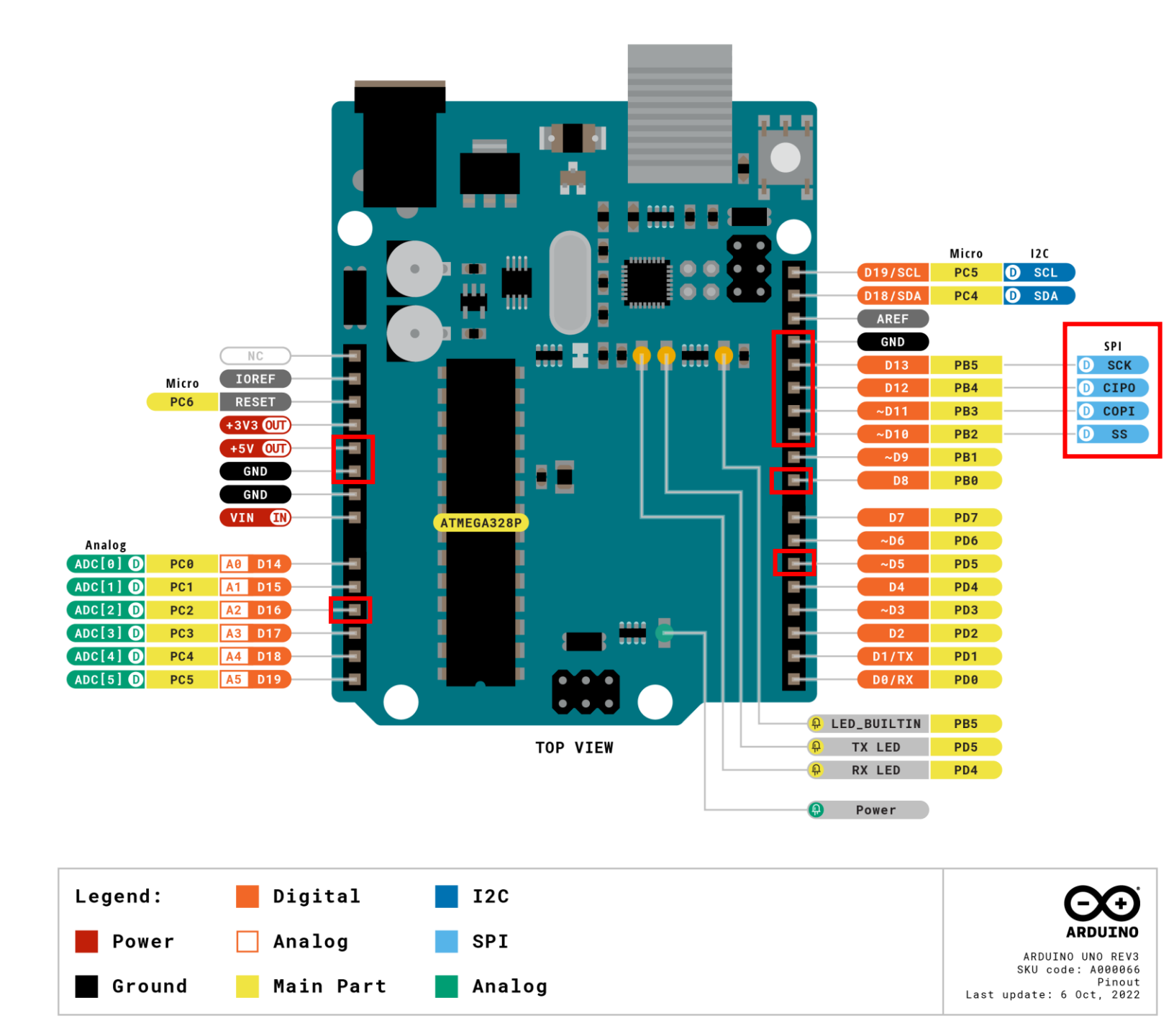

## Câblage - montage

#### La carte MAX31865 :

- Vin vers 5V •
- gnd vs gnd
- CLK vers pin Digital #13
- SDO vers pin Digital #12 ٠
- CS vers pin Digital #10 •

### Le ventilateur :

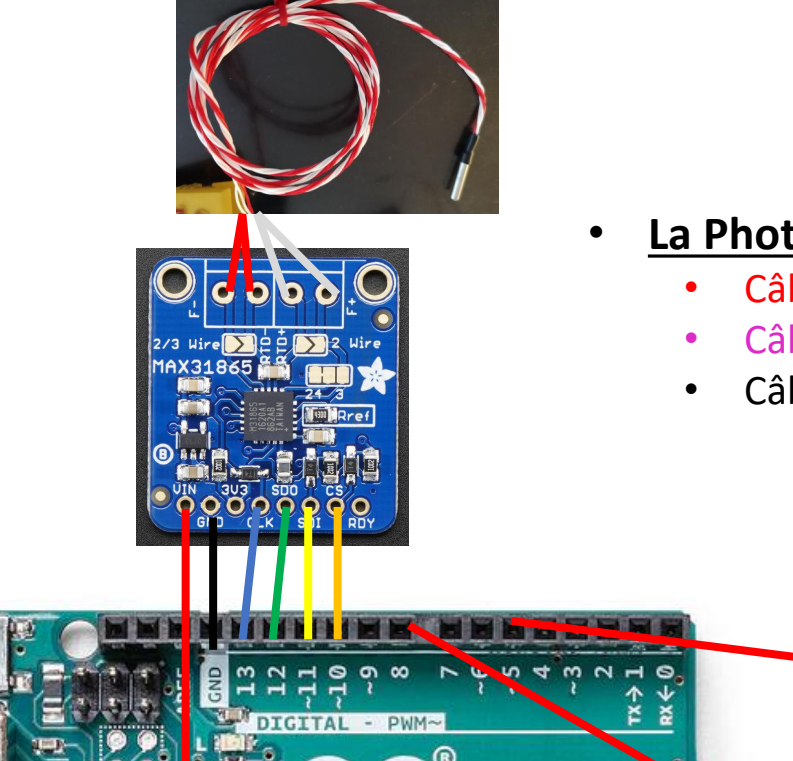

### La Photo-resistor :

- Câble vers pin Digital #5
- Câble vers pin Analog #A2
- Câble de la résistance vers gnd

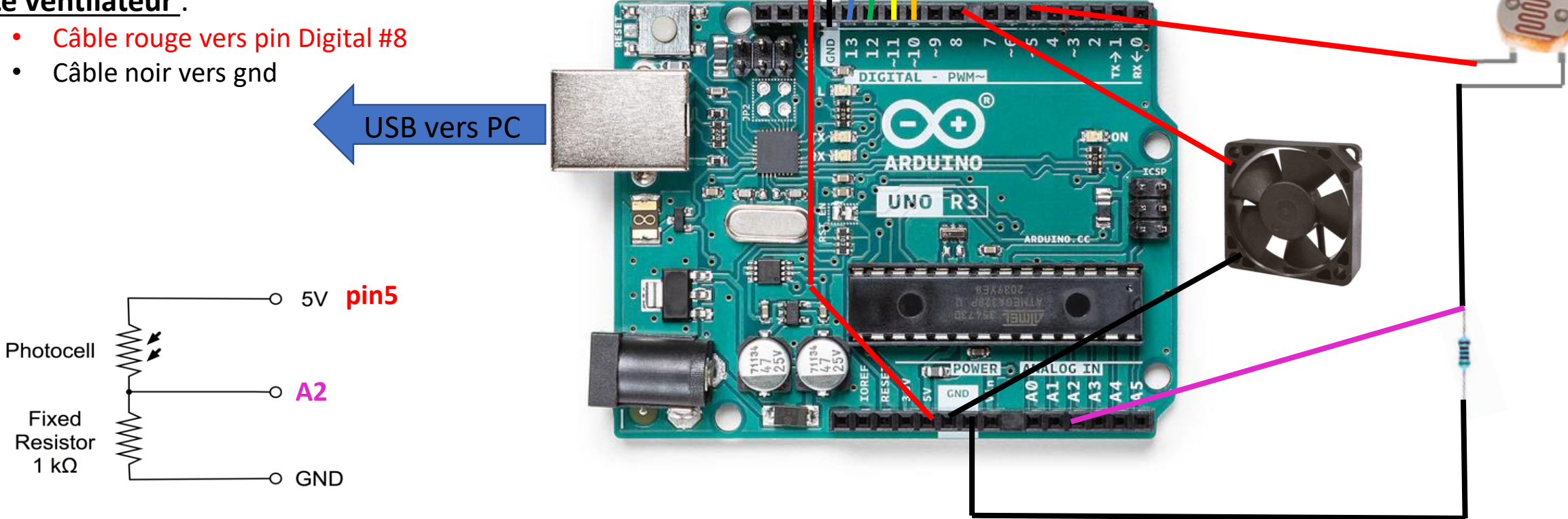

## Installation

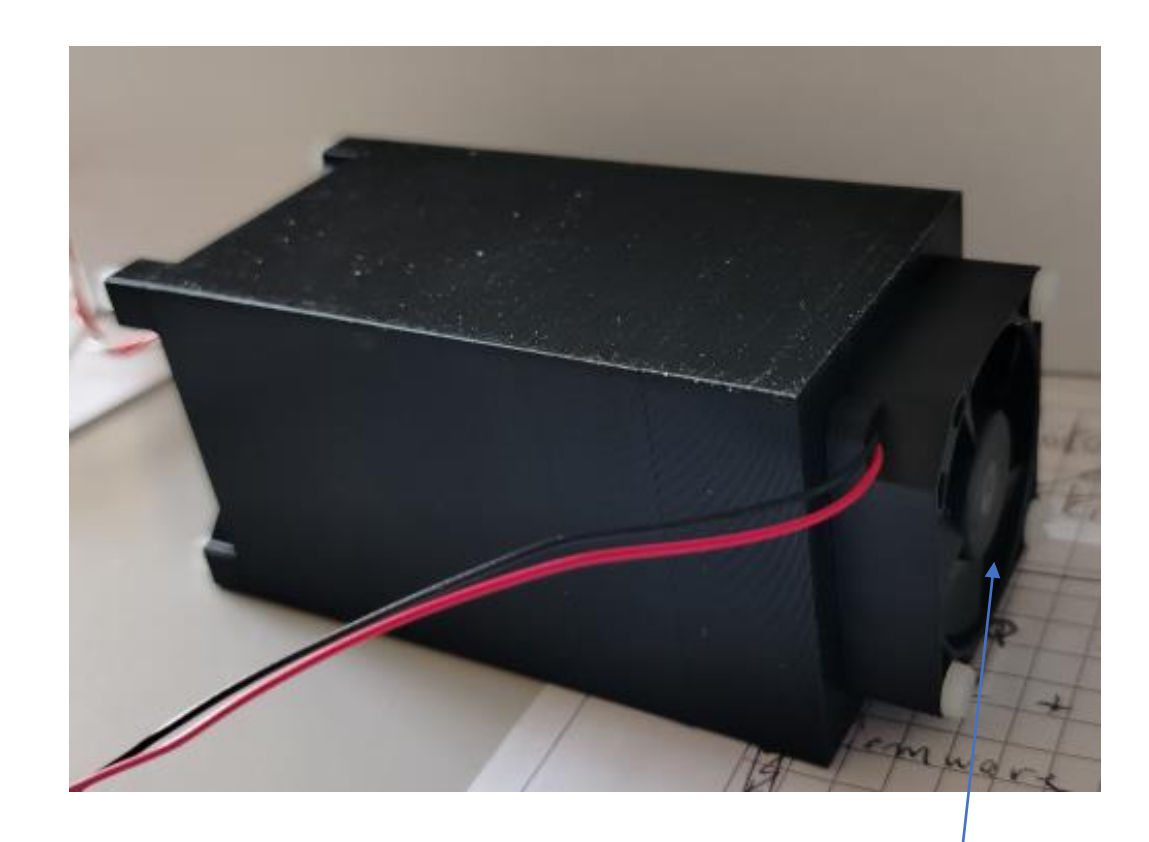

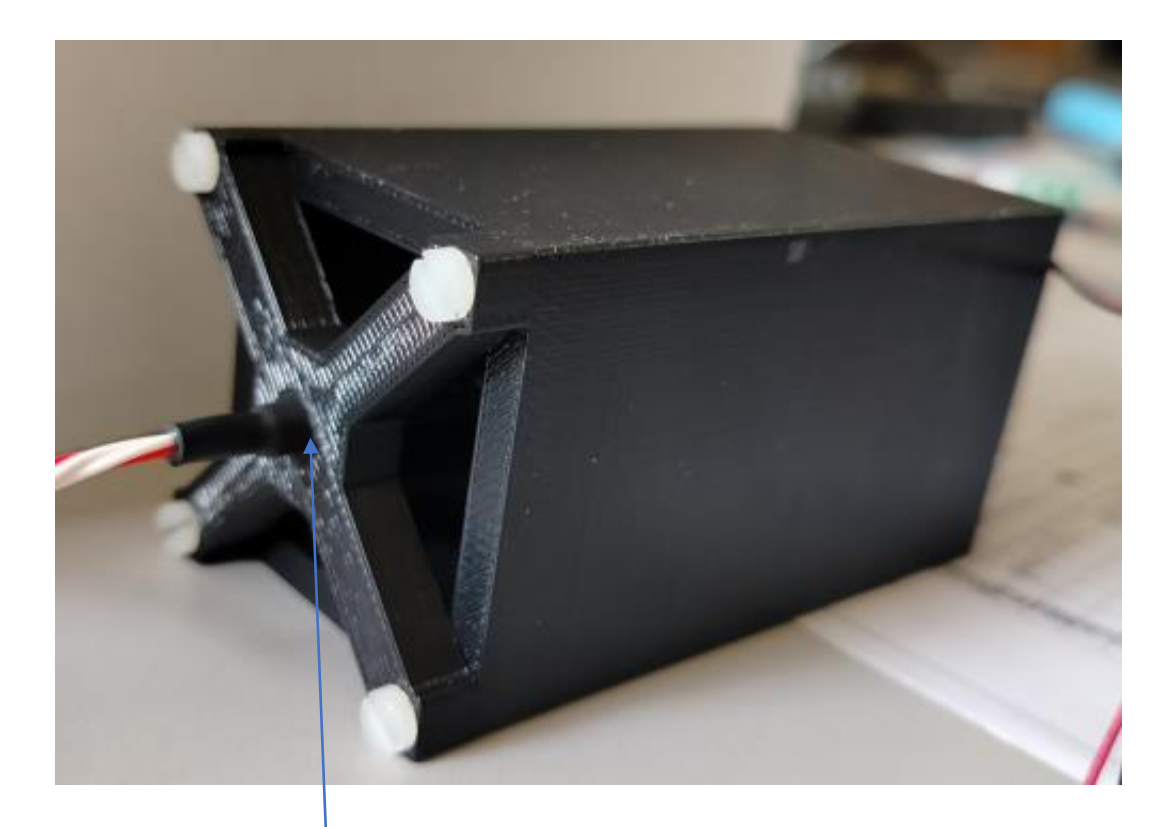

PT100

Ventilateur

## Démarrage

- Connection au PC. Demander le mdp.
- Rechercher et lancer le logiciel IDE Arduino (show applications) ou ouvrir le fichier Stage3eme.ino (demandez où il se trouve).
- Le code est décrit juste après.
- Il faudra le « téléverser » dans la carte Arduino en sélectionnant le bon type de carte et le bon port.

| <b>S</b> | Additional Driv      | Videos          | AisleRiot Solita     | Atempo Live N    | Text Editor      | 1 2 8 1<br>Calendar | A<br>Document Scan | Geometry Dash    |
|----------|----------------------|-----------------|----------------------|------------------|------------------|---------------------|--------------------|------------------|
|          | A 文<br>Language Supp | System Monitor  | LibreOffice          | LibreOffice Calc | LibreOffice Draw | 😻 🌔<br>P Dutilities | LibreOffice Im     | LibreOffice Math |
|          | ?<br>Help            | LibreOffice Wri | <b>東</b><br>Mahjongg | Cheese           | Mines            | Power Statistics    | Proton Experi      | Arduino IDE      |
|          |                      |                 |                      | •                |                  |                     |                    |                  |

|                                                                  |                                                               |                              | Stage2nde   Arduino 1.8.19   |
|------------------------------------------------------------------|---------------------------------------------------------------|------------------------------|------------------------------|
| <u>F</u> ile <u>E</u> dit <u>S</u> ketch                         | <u>T</u> ools <u>H</u> elp                                    |                              |                              |
|                                                                  | Auto Format<br>Archive Sketch                                 | Ctrl+T                       |                              |
| Stage2nde<br>const int led =<br>int PinLuz=A2;<br>float Valluz = | Fix Encoding & Reload<br>Manage Libraries<br>Serial Monitor   | Ctrl+Shift+I<br>Ctrl+Shift+M |                              |
| <pre>void setup() {     Serial.begin</pre>                       | Serial Plotter<br>WiFi101 / WiFiNINA Firmware Updater         | Ctrl+Shift+L                 |                              |
| <pre>pinMode(led, }</pre>                                        | Port: "/dev/ttyACM0 (Arduino Uno)"                            | •                            | Serial ports                 |
| void loop() {<br>if (Serial.a<br>String co<br>if (comma          | Get Board Info<br>Programmer: "USBtinyISP"<br>Burn Bootloader | Þ                            | ✓ /dev/ttyACM0 (Arduino Uno) |

|                                                          |                                                      |                              | Stage2nde   Arduino 1.8.19                                                                                                    | – 🗉 ×    |
|----------------------------------------------------------|------------------------------------------------------|------------------------------|----------------------------------------------------------------------------------------------------|----------|
| <u>Eile Edit Sketch</u>                                  | Tools Help                                           |                              |                                                                                                    |          |
| 00 B E                                                   | Auto Format                                          | Ctrl+T                       |                                                                                                    | <u>@</u> |
| Stage2nde                                                | Fix Encoding & Reload                                | Ctrl+Shift+I                 |                                                                                                    |          |
| int PinLuz=A2;<br>float ValLuz =                         | Serial Monitor<br>Serial Plotter                     | Ctrl+Shift+M<br>Ctrl+Shift+L |                                                                                                    |          |
| <pre>void setup() {</pre>                                | WiFi101 / WiFiNINA Firmware Updater                  |                              |                                                                                                    |          |
| Serial.begin<br>pinMode(led.                             | Board: "Arduino Uno"                                 | +                            | Boards Manager                                                                                                    |          |
| }                                                        | Port: "/dev/ttyACM0 (Arduino Uno)"<br>Get Board Info | ۲                            | Arduino Yún<br>• Arduino Uno                                                                                                    |          |
| if (Serial.a<br>String co                                | Programmer: "USBtinyISP"<br>Burn Bootloader          | ٠                            | Arduino Duemilanove or Diecimila<br>Arduino Nano                                                                                                    |          |
| <pre>string CO Burn Bootloader if (comm Bootloader</pre> |                                                      |                              | Arduino Naño<br>Arduino Mega or Mega 2560<br>Arduino Mega ADK<br>Arduino Leonardo<br>Arduino Leonardo ETH<br>Arduino Leonardo ETH<br>Arduino Esplora<br>Arduino Esplora<br>Arduino Ethernet<br>Arduino Fio<br>Arduino Fio                          |          |
|                                                          |                                                      |                              | Luly Bad Arduino<br>Arduino Pro or Pro Mini<br>Arduino NG or older<br>Arduino Robot Control<br>Arduino Robot Motor<br>Arduino Gemma<br>Adafruit Circuit Playground<br>Arduino Yún Mini<br>Arduino Industrial 101<br>Linino One<br>Arduino Uno WiFi |          |

- Entête décrivant brièvement le code
- Appel de la librairie MAX31865 et utilisation pour définir les pins qui seront utilisées (10 à 13).
- Définition des résistances de référence et nominal
- Définition du paramètre correspondant à la température
- Définition de la pin utilisée pour le ventilateur (8)
- Définition des pins utilisés pour la photo-resistor (A2 et 5)
- Définition du paramètre correspondant à l'intensité lumineuse

#### Stage3eme

\*\*\*\*\*\*\*\*\*\*\*\*\*\*\*\*\*\*\*

Programme pour le TP Arduino/Node-red dédié aux stagiaires de 3eme/2nde Version pour décembre 2025

Inclut :

- lecture d'une PT100 4 fils via la carte MAX31865
- lecture d'une photodiode
- ON/OFF d'un petit ventilateur via commande

#include <Adafruit\_MAX31865.h>

// Dans l'ordre les pins du SPI: CS, DI, DO, CLK
Adafruit\_MAX31865 thermo = Adafruit\_MAX31865(10, 11, 12, 13);

// Pin pour alimenter (ou pas) le ventilateur const int fan = 8; // Pins et paramètre correspondant à la photodiode int PinDiode=A2; int PinPowerDiode = 5; float ValLuz = 0;

- Entête décrivant brièvement le code
- Appel de la librairie MAX31865 et utilisation pour définir les pins qui seront utilisées (10 à 13).
- Définition des résistances de référence et nominal
- Définition du paramètre correspondant à la température
- Définition de la pin utilisée pour le ventilateur (8)
- Définition des pins utilisés pour la photo-resistor (A2 et 5)
- Définition du paramètre correspondant à l'intensité lumineuse
- Démarrage de la liaison série
- Déclaration du type de pin pour le ventilateur
- Configuration de la lecture de PT100 en 4 fils
- Réglage de la pin d'alimentation de la photo-resistor

```
void setup() {
   Serial.begin(115200);
   pinMode(fan, OUTPUT); // déclaration du type de pin digitale
   thermo.begin(MAX31865_4WIRE); // configuration en 4 fils.
   digitalWrite(PinPowerDiode, HIGH); // alimentation de la photodiode
   delay(1000);
```

- Entête décrivant brièvement le code
- Appel de la librairie MAX31865 et utilisation pour définir les pins qui seront utilisées (10 à 13).
- Définition des résistances de référence et nominal
- Définition du paramètre correspondant à la température
- Définition de la pin utilisée pour le ventilateur (8)
- Définition des pins utilisés pour la photo-resistor (A2 et 5)
- Définition du paramètre correspondant à l'intensité lumineuse
- Démarrage de la liaison série
- Déclaration du type de pin pour le ventilateur
- Configuration de la lecture de PT100 en 4 fils
- Réglage de la pin d'alimentation de la photo-resistor
- Opération en boucle infinie
- Lecture sur la liaison série pour détecter l'allumage/extinction du ventilateur via une commande ON/OFF
- Récupération de la valeur de température et de l'intensité lumineuse
- Ecriture sur la liaison série de ces valeurs
- Attente de 1000 ms avant la prochaine mesure

#### void loop() {

```
if (Serial.available()) {
    String command = Serial.readString();
    if (command == "ON") {
        digitalWrite(fan, HIGH);
        digitalWrite(10,HIGH);
    }
    else if (command == "OFF") {
        digitalWrite(fan, LOW);
        digitalWrite(10,LOW);
    }
    else if (command != "") {
        Serial.println(command);
    }
}
```

```
// valeur de la température sur la sortie série.
temperature = thermo.temperature(RNOMINAL, RREF);
ValLuz = analogRead(PinDiode);
Serial.print(temperature);
Serial.print("\t");
Serial.println(ValLuz);
```

```
delay(1000);
```

- <u>Vérification</u> sur le moniteur série ou traceur série après téléversement
- Utilisez la lampe de votre téléphone
- Réchauffez la sonde de t°

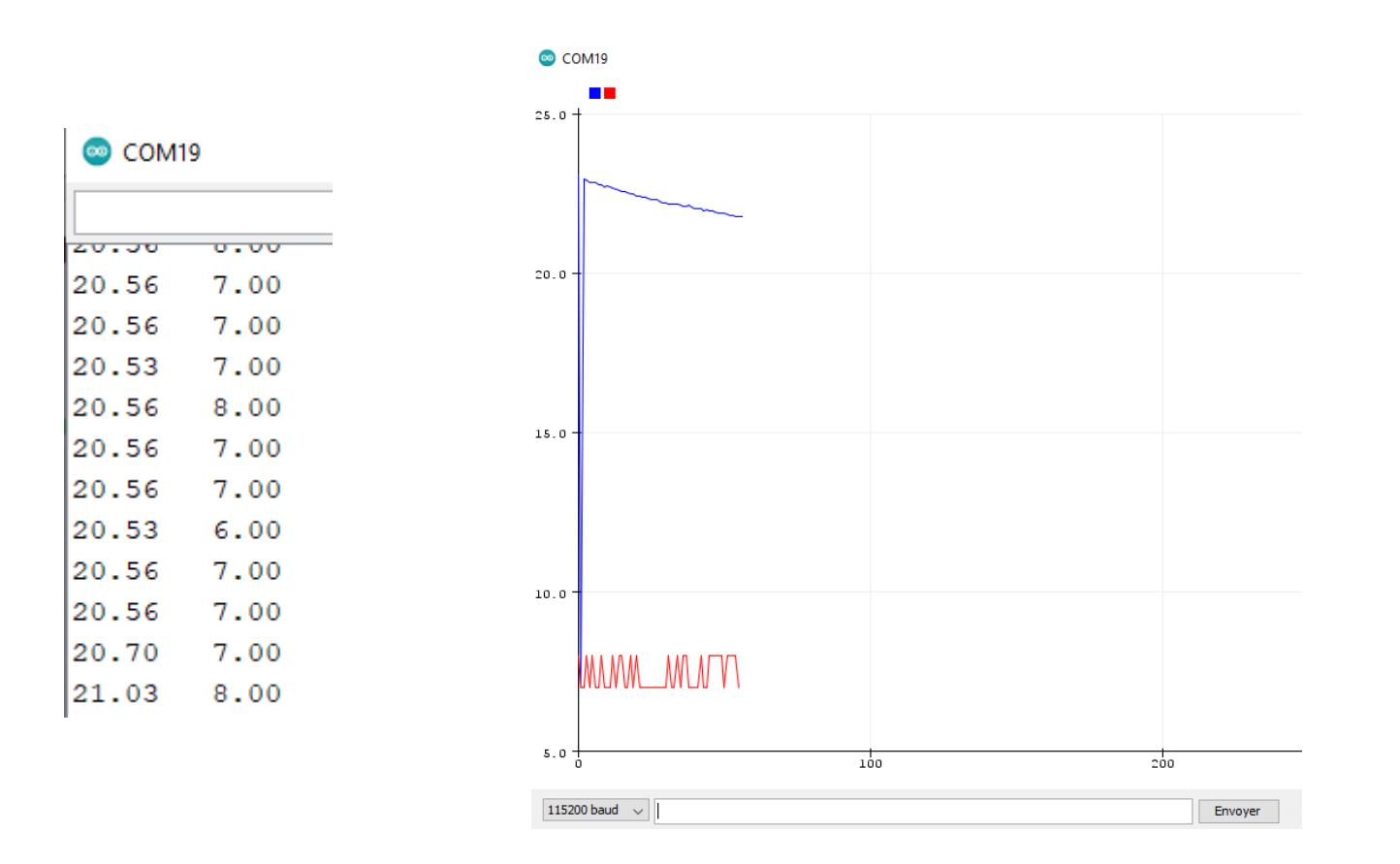

| s O | utils Aide         |                |            |
|-----|--------------------|----------------|------------|
| 2   | Formatage auto     | matique        | Ctrl+T     |
|     | Archiver le croqu  | uis            |            |
|     | Réparer encodag    | ge & recharger |            |
|     | Gérer les biblioth | nèques         | Ctrl+Maj+I |
|     | Moniteur série     |                | Ctrl+Maj+M |
|     | Traceur série      | 3              | Ctrl+Maj+L |

#### Outils Aide

| Formatage automatique        | Ctrl+T     |
|------------------------------|------------|
| Archiver le croquis          |            |
| Réparer encodage & recharger |            |
| Gérer les bibliothèques      | Ctrl+Maj+I |
| Moniteur série               | Ctrl+Maj+M |
| Traceur sívie                | Ctrl+Maj+L |
| 20                           |            |

# Description rapide de node-red

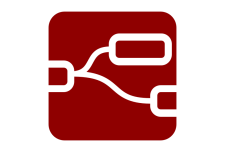

https://nodered.org/

- Node-RED is a programming tool for wiring together hardware devices, APIs and online services in new and interesting ways.
- It provides a browser-based editor that makes it easy to wire together flows using the wide range of nodes in the palette that can be deployed to its runtime in a single-click.
- Une fois installé et exécuté on accède à l'interface pour coder à cette adresse : <u>http://127.0.0.1:1880</u>. On accède au dashboard (visualisation) à celle ci : <u>http://127.0.0.1:1880/ui</u>.
- Utiliser pour du contrôle-commande ou du monitorage.
- Programmation graphique avec des nœuds à connecter + javascript pour rajouter des algorithmes.
- Entre chaque nœud connecté, le paramètre *msg.payload* est transmis

# Démarrage node-red

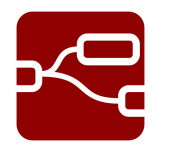

- Dans un terminal taper : node-red
- Dans un navigateur rentrer <a href="http://law.uki/http://law.uki/http://law.uk

| arrillon@marmaille:~\$ node-red<br>Dec 09:46:28 - [info]                        |       |
|---------------------------------------------------------------------------------|-------|
| ienvenue sur Node-RED                                                           |       |
| =======================================                                         |       |
| Dec 09:46:28 - [info] Node-RED version: v3.1.1                                  |       |
| Dec 09:46:28 - [info] Node.js version: v20.10.0                                 |       |
| Dec 09:46:28 - [info] Linux 6.2.0-37-generic x64 LE                             |       |
| Dec 09:46:28 - [info] Chargement des noeuds de la palette                       |       |
| Dec 09:46:29 - [info] Fichier de paramètres : /home/barrillon/.node-red/setting | js.js |

# Code final espéré

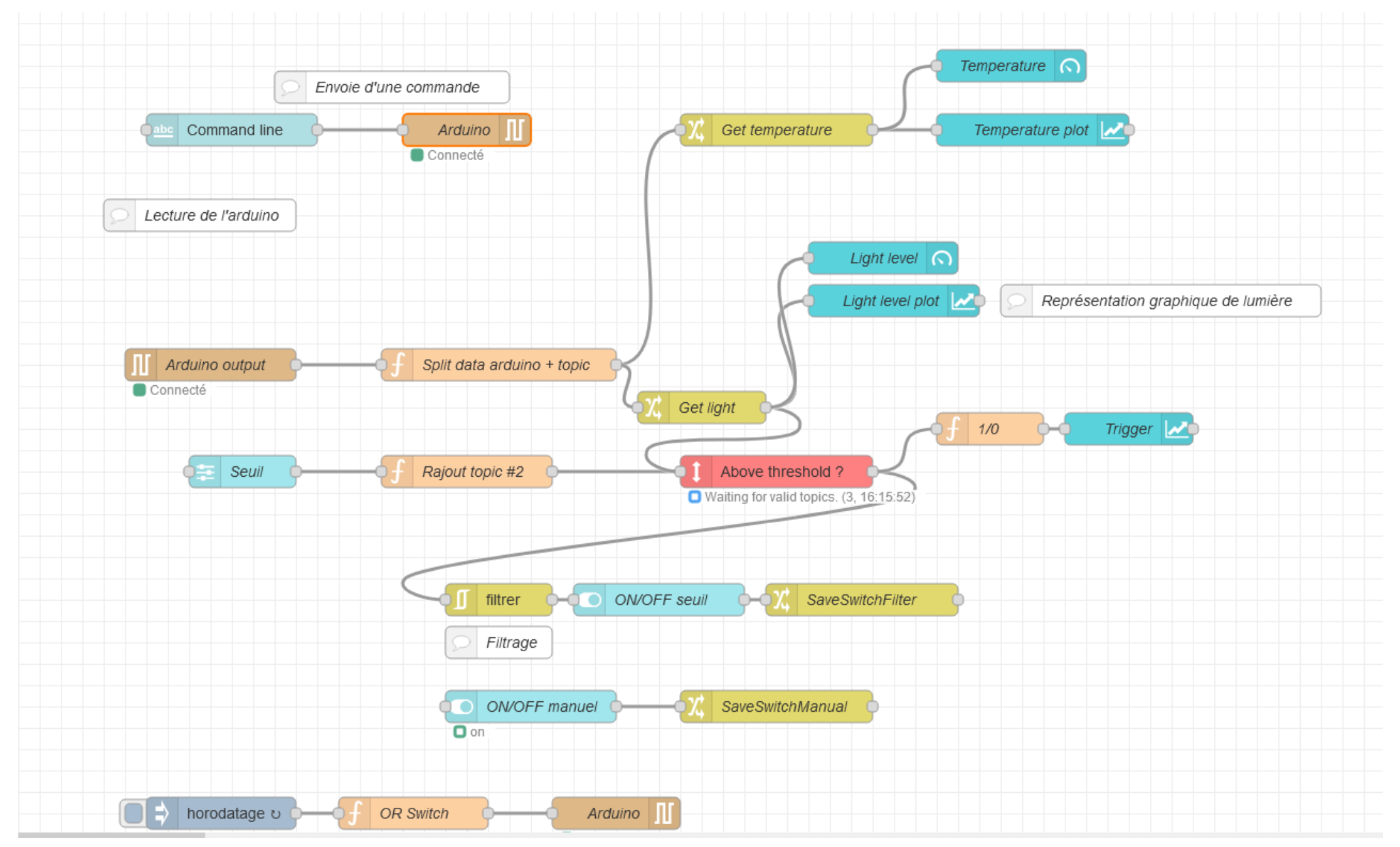

# Mais on va commencer par ça !

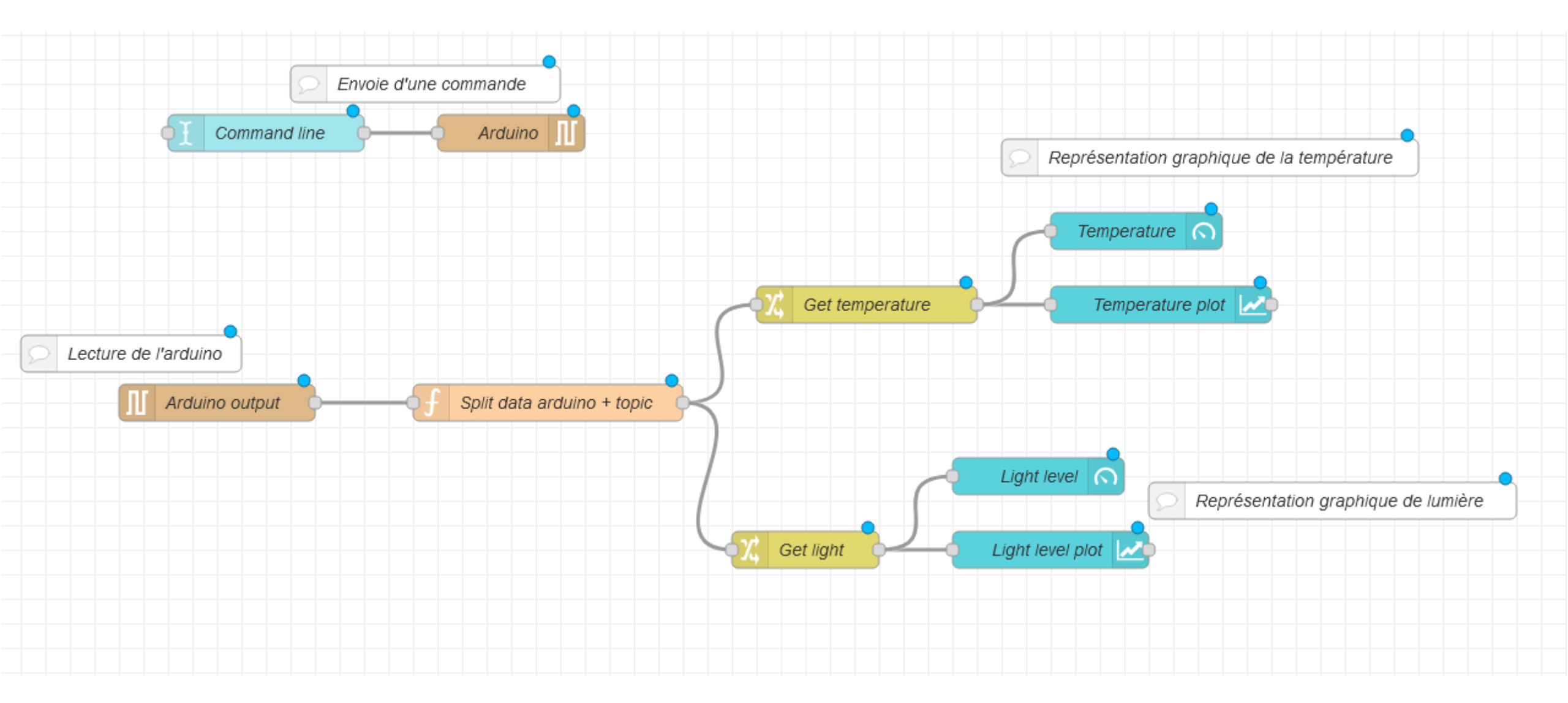

### Palette et installation de nœuds

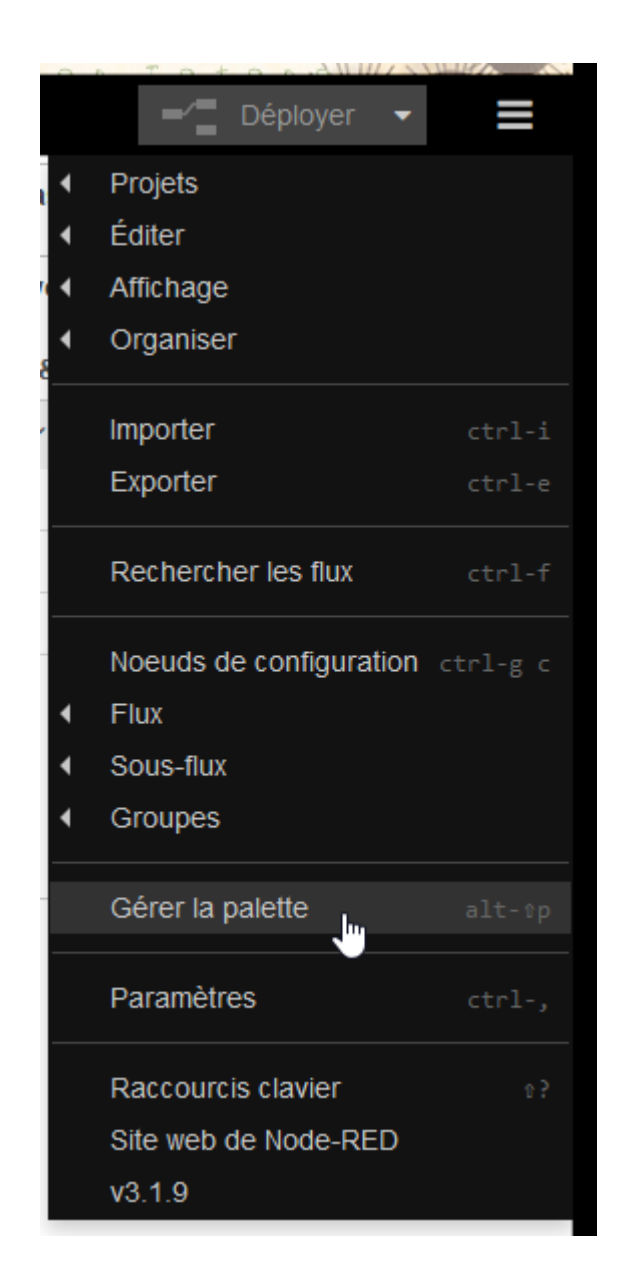

#### Certains nœuds font partie de librairies à installer via la palette.

| Paramètres de l'utilisateur |                              |           |            |        |        |  |  |
|-----------------------------|------------------------------|-----------|------------|--------|--------|--|--|
|                             |                              |           |            |        | Fermer |  |  |
| Affichage                   | Noeuds                       | Installer | - Ju       |        |        |  |  |
| Palette                     | Node-RED Community catalogue | ~ [Ir     | nstaller 主 | Trier: | ↓ž m 2 |  |  |
| Configuration Git           | Q Rechercher les modules     |           |            |        | 4908   |  |  |

#### Pour nous :

٠

- node-red-dashboard
- node-red-node-serialport
- node-red-node-ui-table
  - node-red-contrib-ui-led
- node-red-contrib-boolean-logic-ultimate
- @flowfuse/node-red-dashboard
  - C @flowfuse/node-red-dashboard

Dashboard 2.0 - A collection of Node-RED nodes that provide functionality to build your own UI applications (inc. forms, buttons, charts).

🗣 1.19.1 🋗 il y a 3 semaines

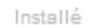

Normalement yous avez tous sauf le dernier

### Nœuds utilisés

| 🗘 change - Changer des paramètres                | 🖋 Mode        | bloquer sauf s | si la valeur change 🗸 🗸       |   |        |
|--------------------------------------------------|---------------|----------------|-------------------------------|---|--------|
| Lien série IN ou OUT                             | ••• Propriété | msg. payload   | 1                             | ) |        |
| serial out                                       |               | 🗹 Appliquer le | e mode séparément pour chaque |   |        |
| function Fonction codée en js                    |               | msg. topic     |                               | ] |        |
| filter Filtre                                    | ♥ Nom         | Nom            |                               | ] |        |
| ComparatorUl timate Comparaison (valeur > seuil) |               | Propriétés     |                               | ¢ | li ili |
| Affichage sur dashboard                          |               | Comparator     | Youtube Sample                |   |        |
| text abc Texte                                   |               | Name           | Above threshold 2             |   |        |
| gauge 🕜 Jauge                                    |               | Humo           | Above intestiola :            |   | )      |
| chart C Graphique Injection                      |               | Input          | msg. payload                  |   |        |
| 🚑 slider 🕨 Glissière (input) 🗦 inject            |               | Topic 1        | Measurement                   |   |        |
| text input - Texte (input)                       |               | Operation      | > ~                           |   |        |
| Debug output<br>switch Interrupteur debug        | t             | Topic 2        | Threshold                     |   | ]      |

### Lecture de l'arduino et affichage

### Configuration sur NodeRed du lien série OUT

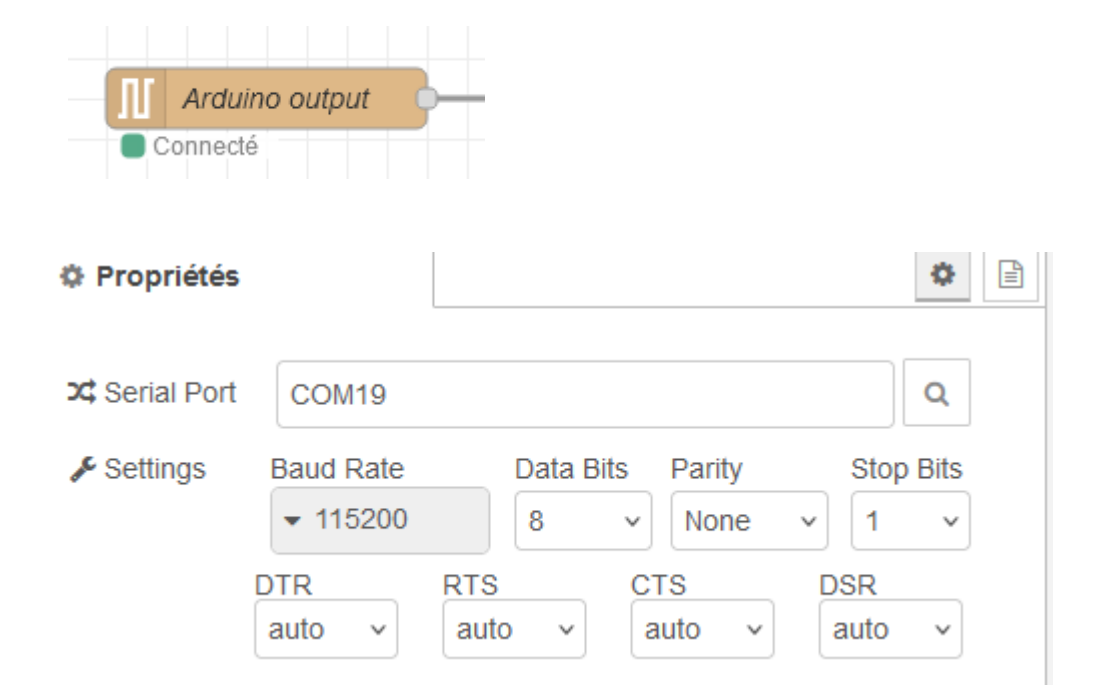

Sélectionner le bon serial port et configurer le lien.

### Chaque élément de la dashboard doit être mis dans un groupe et un onglet

| I Group | [Arduino control-command] Switches | ~ | ø     |    |
|---------|------------------------------------|---|-------|----|
| III Tab | Arduino control-command            | ~ | din a | ], |

Il faut les créer si ils n'existent pas. Ils permettront l'affichage regroupé sur l'interface

| [Arduino control-command] Switches    | ~ |
|---------------------------------------|---|
| [Arduino control-command] Switches    |   |
| [Arduino control-command] Light level |   |
| [Arduino control-command] Plots       |   |
| Ajouter un nouveau dashboard group    |   |

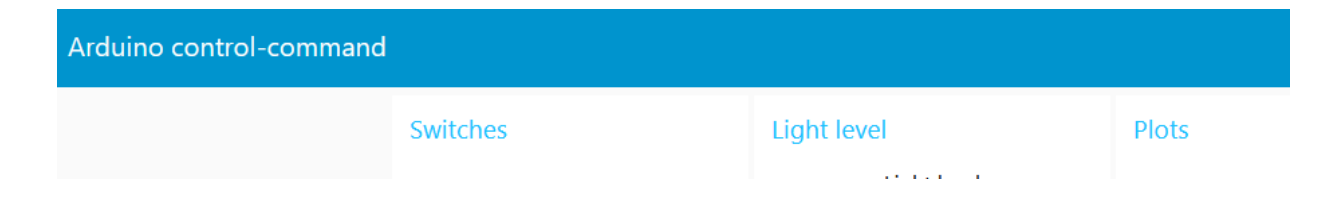

### Récupérer les données transmises par l'Arduino

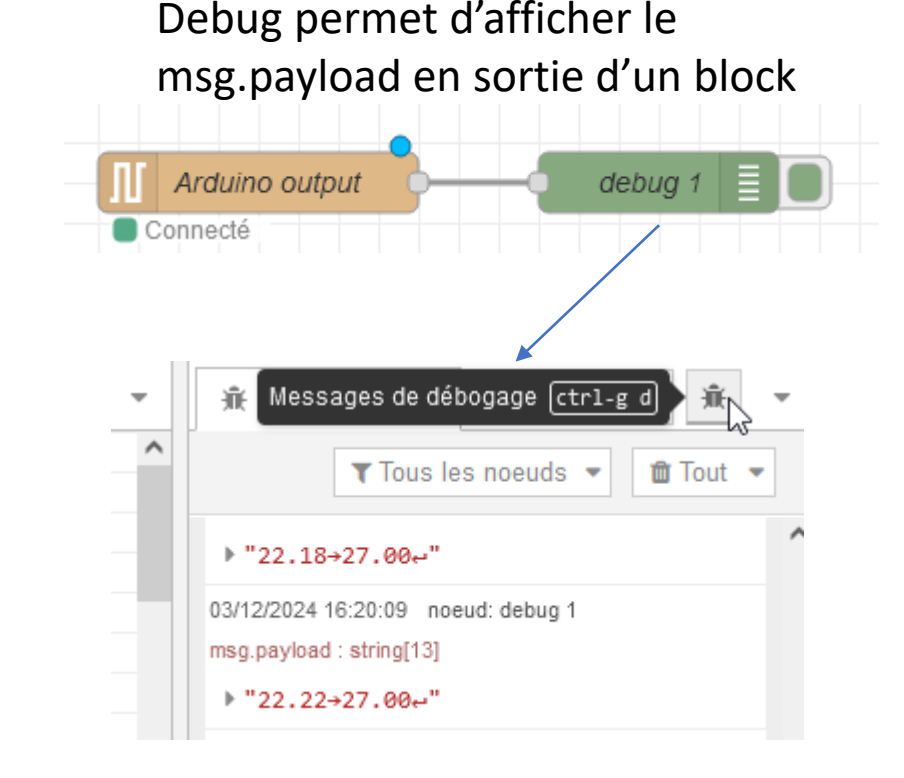

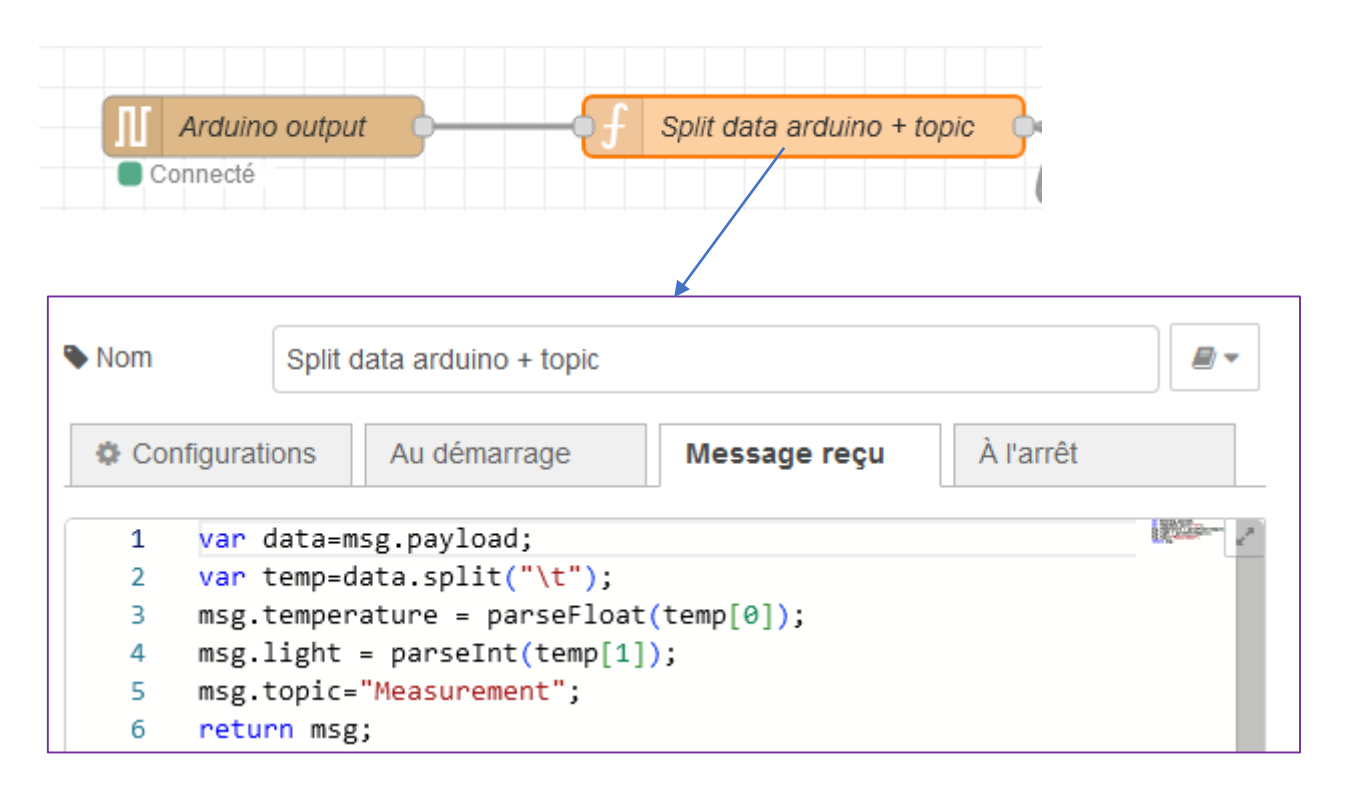

Fonction javascript qui permet de séparer les valeurs de température et d'intensité lumineuse et leur donner un nom.

+ rajout du topic, on verra plus loin à quoi ça sert...

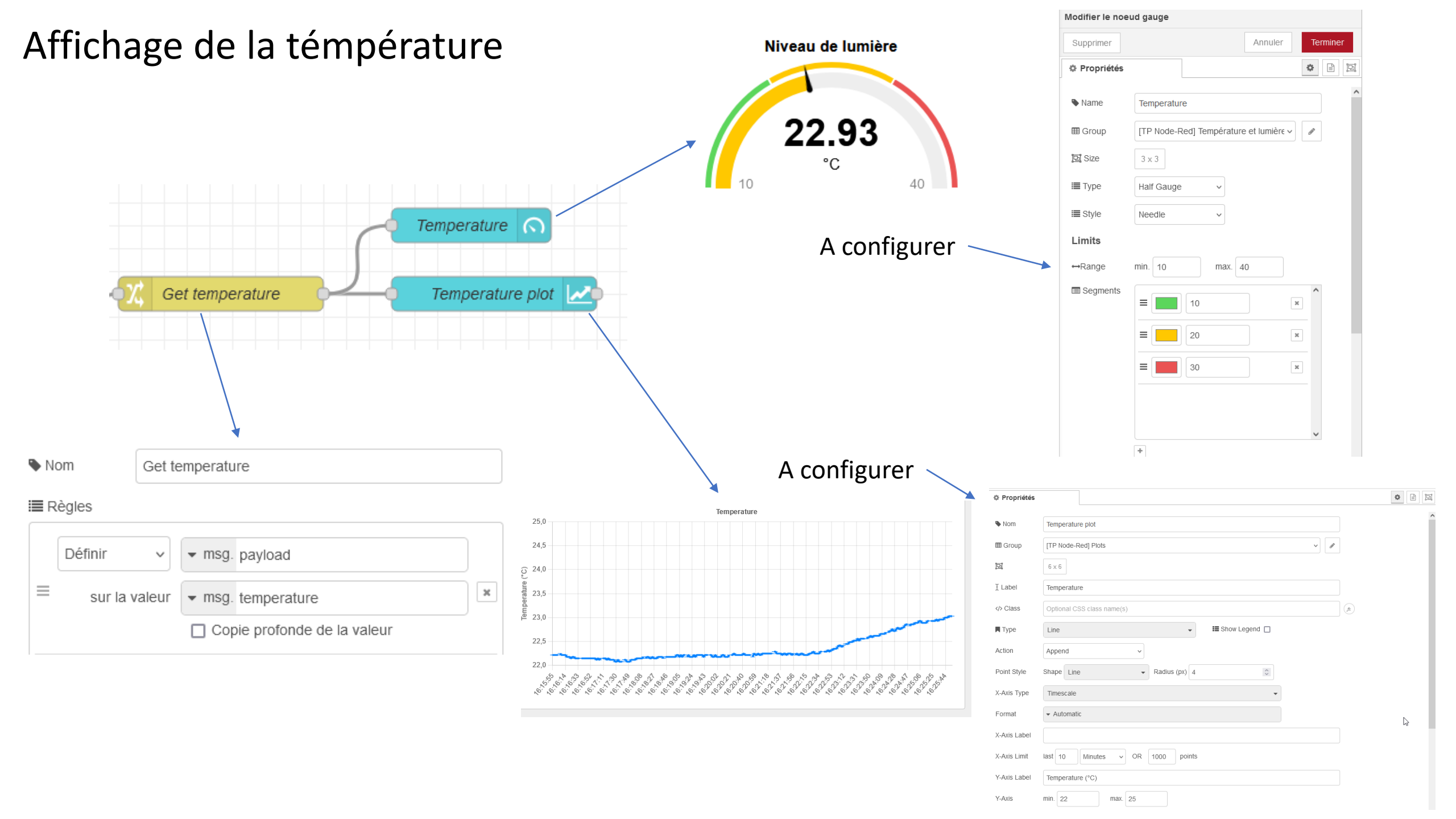

### Affichage niveau de lumière

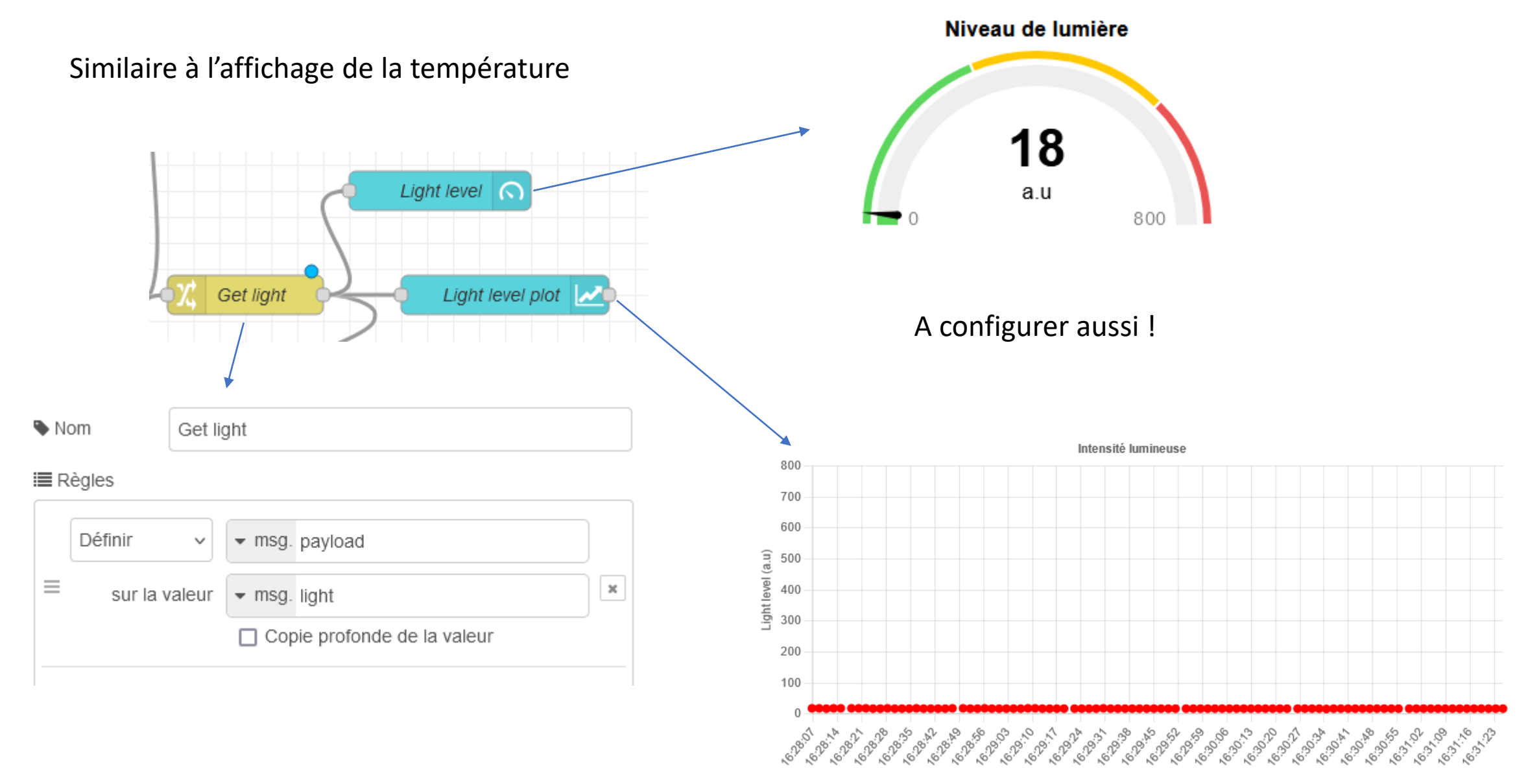

### Envoie d'une commande à l'arduino

Lien avec le ON/OFF codé dans l'arduino:

• Simple texte en input

![](_page_20_Picture_3.jpeg)

## On va plus loin

![](_page_21_Figure_1.jpeg)

Nom

1/0

![](_page_22_Figure_0.jpeg)

Fait suivre msg.payload que si la valeur change.

## On va plus loin

| ON/OFF du ventilo manuel       | Propriétés                                                                                                    | <u>D</u> İ |
|--------------------------------|----------------------------------------------------------------------------------------------------|------------|
| ON/OFF manuel SaveSwitchManual | Nom SaveSwitchManual                                                                                                    | ]          |
|                                | Définir       ✓ flow. switchManual         ≡       sur la valeur         ✓ msg. payload       ×         □       Copie profonde de la valeur |            |
| ON/OFF manuel                  | Sauvegarde dans une variable                                                                                                    |            |

Affichage sur dashboard

## On va plus loin

|            | horodatage             | o Generation of OR Switch | h                                                                                                    | Arduino                                                                                                    | Envoi de la<br>command<br>l'Arduino                                             | a<br>e à |
|------------|------------------------|---------------------------|----------------------------------------------------------------------------------------------------|----------------------------------------------------------------------------------------------------|---------------------------------------------------------------------------------|----------|
|            |                        |                           | © ON                                                                                                    | /OFF du ventilateur                                                                                                    |                                                                                 |          |
| C Répéter  | intervalle             | ∽<br>ondes ∽              | s Nom                                                                                                    | OR Switch<br>urations Au démarrage                                                                                                    | Message reçu À l'arrêt                                                          |          |
| Action rép | étée toutes les 2 seco | ondes                     | 1       1         2       1         2       1         3       1         5       {         6                 7       }         8       ei         9       {         10                 11       }         12       ei         13       {         14                 15       }         16       re         17 | <pre>ar switchFilter = flow.get(<br/>ar switchManual = flow.get(<br/>ar Etat = switchFilter    s<br/>f (Etat === true )<br/>msg.payload= "ON";<br/>lse if (Etat === false )<br/>msg.payload= "OFF";<br/>lse<br/>msg.payload = "";<br/>eturn msg;</pre> | <pre>"switchFilter")  false;<br/>"switchManual")  false;<br/>witchManual;</pre> |          |

Utilisation des 2 variables pour faire un « ou » des deux.

### DashBoard

![](_page_25_Figure_2.jpeg)

![](_page_26_Picture_0.jpeg)

- Comment faire pour avoir une LED allumée sur le dashboard quand le seuil est dépassé ?
- Avez-vous trouvé comment faire un graphique plus grand que 5 de côté ?

### Rajout d'une fonction pour détecter un niveau trop élevé

![](_page_27_Figure_1.jpeg)

| oameri                                    | e noeud function                                                                                               |                                     |              |           |                                                                                                    |
|-------------------------------------------|----------------------------------------------------------------------------------------------------|-------------------------------------|--------------|-----------|----------------------------------------------------------------------------------------------------|
| Supprim                                   | er                                                                                                    |                                     |              | Annuler   | Terminer                                                                                                    |
| 🔉 Propr                                   | iétés                                                                                                    |                                     |              |           |                                                                                                    |
| Nom 🗣                                     | function 1                                                                                                    |                                     |              |           | -                                                                                                    |
| Cor                                       | nfigurations Au                                                                                                | démarrage                           | Message reçu | À l'arrêt |                                                                                                    |
|                                           |                                                                                                    |                                     |              |           | V.II   Married                                                                                                    |
| 1                                         | var luz = msg.                                                                                                 | payload;                            |              |           |                                                                                                    |
| 1<br>2                                    | <pre>var luz = msg.<br/>if (luz &gt; 300)</pre>                                                                | payload;                            |              |           | And the second second s |
| 1<br>2<br>3                               | <pre>var luz = msg.<br/>if (luz &gt; 300) {</pre>                                                              | payload;                            |              |           |                                                                                                    |
| 1<br>2<br>3<br>4                          | <pre>var luz = msg.<br/>if (luz &gt; 300)<br/>{<br/>msg.payloa</pre>                                           | payload;<br>d = true;               |              |           |                                                                                                    |
| 1<br>2<br>3<br>4<br>5                     | <pre>var luz = msg.<br/>if (luz &gt; 300)<br/>{<br/>msg.payloa<br/>}</pre>                                     | payload;<br>d = true;               |              |           | Land Land                                                                                                    |
| 1<br>2<br>3<br>4<br>5<br>6                | <pre>var luz = msg.<br/>if (luz &gt; 300)<br/>{</pre>                                                          | payload;<br>d = true;               |              |           | Land to the second second seco |
| 1<br>2<br>3<br>4<br>5<br>6<br>7           | <pre>var luz = msg.<br/>if (luz &gt; 300)<br/>{<br/>msg.payloa<br/>}<br/>else<br/>{</pre>                      | payload;<br>d = true;               |              |           |                                                                                                    |
| 1<br>2<br>3<br>4<br>5<br>6<br>7<br>8      | <pre>var luz = msg.<br/>if (luz &gt; 300)<br/>{<br/>msg.payloa<br/>}<br/>else<br/>{<br/>msg.payloa</pre>       | payload;<br>d = true;<br>d = false; |              |           |                                                                                                    |
| 1<br>2<br>3<br>4<br>5<br>6<br>7<br>8<br>9 | <pre>var luz = msg.<br/>if (luz &gt; 300)<br/>{<br/>msg.payloa<br/>}<br/>else<br/>{<br/>msg.payloa<br/>}</pre> | payload;<br>d = true;<br>d = false; |              |           |                                                                                                    |

# EXEMPLE D'APPLICATION AU CPPM

## Système de test Modules/Cells loaded

![](_page_29_Picture_1.jpeg)

![](_page_29_Picture_2.jpeg)

![](_page_29_Picture_3.jpeg)

| Home > Dashboards > CPPM - OB Cell Loading QC 🟠 端                                                                                                    |                                                                                                    |                                                                                                    | 🗚 Add 🗸 🖾 🚳 🕐 Last 5 minutes 🗸 Q 📿 5s                                                                                                    |
|----------------------------------------------------------------------------------------------------|----------------------------------------------------------------------------------------------------|----------------------------------------------------------------------------------------------------|----------------------------------------------------------------------------------------------------|
| PT100 - M1                                                                                                    | PT100 - M2                                                                                                    | PT100 - M3                                                                                                    | PT100 - M4                                                                                                    |
| 2075<br>20.7<br>20.6<br>20.6<br>20.6<br>113700<br>113700<br>113900<br>114000<br>114000 | 2005<br>2005<br>2005 | 20.6                                                                                                    | 20.675<br>20.65<br>20.65<br>20.6<br>20.579<br>20.579<br>20.579<br>20.579<br>20.579<br>20.579<br>20.579<br>20.579<br>20.579<br>20.579<br>20.579<br>20.579<br>20.579<br>20.570<br>20.570 |
| Humidity (%)                                                                                                    | Dew point (*C)                                                                                                    | Temperature environment (°C)                                                                                                    |                                                                                                    |
| 428<br>424<br>425<br>424<br>423<br>229<br>229<br>220<br>220<br>220<br>220<br>220<br>220                                                                                                    | 235<br>23 Winn Warne Washer My Marker Million Marker Marker                                                                                                    | 207 WI WI THINK WILLIAM AND THE SAME AND THE SAME AND THE | -125<br>-135<br>-135<br>-146                                                                                                    |
| 421<br>11:37:00 11:38:00 11:39:00 11:40:00 11:41:00<br>— MI Last: 42.4 — M2 Last: 42.3 — M3 Last: 42.3 — M4 Last: 42.6                                                                                                    | 7.2 MM 138:00 11:38:00 11:40:00 11:41:00<br>- M1 Last: 7.32 - M2 Last: 7.22 - M3 Last: 7.27 - M4 Last: 7.27                                                                                                    | 20.5                                                                                                    | -150<br>-150<br>11:37:00<br>11:38:00<br>11:39:00<br>11:39:00<br>11:3                                                                                                    |
| Light level (a.u)                                                                                                    | Door switches                                                                                                    |                                                                                                    |                                                                                                    |

# Système de test Modules/Cells loaded

![](_page_30_Figure_1.jpeg)

YARR PC running scripts

![](_page_31_Figure_0.jpeg)

![](_page_32_Figure_0.jpeg)

IP: 10.11.12.51 (52, 53, 54)

# Pour itk

- Le code gère les données et logs fournis par le microcontrolleur
- Il intègre leur sauvegarde sur Influxdb

![](_page_33_Figure_3.jpeg)

## Pour itk

### **Partie slow control** Pilotage des 3 types d'alimentation

#### Partie interlock

| PT100 🍝           | Va 🔺                                                                                              | NTC / Light 🔶 | Va 🔺    | TM_RECEPTION_TIME                                                                                 | DE       |                        |        |                      |        |
|-------------------|---------------------------------------------------------------------------------------------------|---------------|---------|---------------------------------------------------------------------------------------------------|----------|------------------------|--------|----------------------|--------|
| M1_PT100_11_T     | 20.427                                                                                            | M1_NTC_T      | -136.6  | I 1707147702007 1                                                                                 |          |                        |        |                      |        |
| M1_PT100_14_T     | 20.46                                                                                             | M2_NTC_T      | -136.0  | Dangers (actual) 🔷                                                                                | Statûs   | Interlocks (lock-in) 🔺 | Statûs | Controlled devices 🔺 | Statûs |
| M2_PT100_11_T     | 20.46                                                                                             | M3_NTC_T      | -134.3  | 1_LIGHT_DETECTED                                                                                  |          | 1_LIGHT_DETECTED       |        | M1_PEL_OFF           |        |
| M2_PT100_14_T     | 20.359                                                                                            | M4_NTC_T      | -133.82 | 2_DOOR_OPENED                                                                                     |          | 2_DOOR_OPENED          |        | M2_PEL_OFF           |        |
| M3_PT100_11_T     | 20.359                                                                                            | M12_LIGHT_ADC |         | 3_M1_PT100_TOO_HOT                                                                                |          | 3_M1_PT100_TOO_HOT     |        | M3_PEL_OFF           |        |
| M3_PT100_14_T     | 20.393                                                                                            | M34_LIGHT_ADC |         | 3_M2_PT100_TOO_HOT                                                                                |          | 3_M2_PT100_TOO_HOT     |        | M4_PEL_OFF           |        |
| M4_PT100_11_T     | 20.46                                                                                             |               |         | 3_M3_PT100_TOO_HOT                                                                                |          | 3_M3_PT100_TOO_HOT     |        | M1_HV_OFF            |        |
| M4_PT100_14_T     | 20.46                                                                                             |               |         | 3_M4_PT100_TOO_HOT                                                                                |          | 3_M4_PT100_TOO_HOT     |        | M2_HV_OFF            |        |
|                   |                                                                                                   |               |         | 4_M1_NTC_SUPER_HOT                                                                                |          | 4_M1_NTC_SUPER_HOT     |        | M3_HV_OFF            |        |
| Ambient 🔺         | Va 🔺                                                                                              | Dewpoints 🔺   | Va 🔺    | 4_M2_NTC_SUPER_HOT                                                                                |          | 4_M2_NTC_SUPER_HOT     |        | M4_HV_OFF            |        |
| M1_ENV_T          | 20.44                                                                                             | M1_ENV_DEWT   | 9.358   | 4_M3_NTC_SUPER_HOT                                                                                |          | 4_M3_NTC_SUPER_HOT     |        | M1_LV_OFF            |        |
| M1_ENV_RH         | 49.293                                                                                            | M2_ENV_DEWT   | 9.277   | 4_M4_NTC_SUPER_HOT                                                                                |          | 4_M4_NTC_SUPER_HOT     |        | M2_LV_OFF            |        |
| M2_ENV_T          | 20.4                                                                                              | M3_ENV_DEWT   | 9.294   | 5_DEWPOINT_REACHED                                                                                |          | 5_DEWPOINT_REACHED     |        | M3_LV_OFF            |        |
| M2_ENV_RH         | 49.145                                                                                            | M4_ENV_DEWT   | 9.213   | 6_LOW_BOARD_VOLTAGE                                                                               |          | 6_LOW_BOARD_VOLTAGE    |        | M4_LV_OFF            |        |
| M3_ENV_T          | 20.47                                                                                             |               |         | 7_WATCHDOG_RESTART                                                                                |          | 7_WATCHDOG_RESTART     |        |                      |        |
| M3_ENV_RH         | 48.979                                                                                            |               |         | 8_PC_COM_LOST                                                                                     |          | 8_PC_COM_LOST          |        |                      |        |
| M4_ENV_T          | 20.36                                                                                             |               |         | 9_NOT_ENOUGH_DRY_AIR                                                                              |          | 9_NOT_ENOUGH_DRY_AIR   |        |                      |        |
| M4_ENV_RH         | 49.053                                                                                            |               |         | 10_NOT_ENOUGH_VACUUM                                                                              |          | 10_NOT_ENOUGH_VACUUM   |        |                      |        |
|                   |                                                                                                   |               |         |                                                                                                   |          |                        |        |                      |        |
| Door switches 🛛 🔺 | St 🔺                                                                                              |               |         | Teensy Notifications (La                                                                          | test fir |                        |        |                      |        |
| DSWITCH_1_OPEN    | Closed                                                                                            |               |         |                                                                                                   |          |                        |        |                      |        |
| DSWITCH_2_OPEN    | Closed                                                                                            |               |         | Time                                                                                              |          | Message                |        |                      | ^      |
| DSWITCH_3_OPEN    | Closed                                                                                            |               |         | 05/02/2024 16:39:28 Legal TC received. Resetting all interlocks.                                  |          |                        |        |                      |        |
| DSWITCH_4_OPEN    | Closed                                                                                            |               |         | 05/02/2024 16:38:32 Starting. Setup complete. Now protecting. Custom parameters reset to default. |          |                        |        |                      | t.     |
| DSWITCH_5_OPEN    | Closed                                                                                            |               |         | 05/02/2024 16:38:32 Starting. Setup complete. Now protecting. Custom parameters reset to default. |          |                        |        |                      |        |
|                   |                                                                                                   |               |         | 05/02/2024 16:30:32 Starting Setup complete. New protecting, Custom parameters reset to default   |          |                        |        |                      |        |
|                   | 05/02/2024 10:38:32 Starting, Setup complete, Now protecting. Custom parameters reset to default. |               |         |                                                                                                   |          | · · ·                  |        |                      |        |

| Module 1                                                              | Module 2                                               | Module 3                                               | Module 4                                               |  |  |
|-----------------------------------------------------------------------|--------------------------------------------------------|--------------------------------------------------------|--------------------------------------------------------|--|--|
| FORCE LISTEN POWER ON POWER OFF                                       | FORCE LISTEN POWER ON POWER OFF                        | FORCE LISTEN POWER ON POWER OFF                        | FORCE LISTEN POWER ON POWER OFF                        |  |  |
| Enable channel<br>1 (TOP) Enable channel<br>2 (BOTTOM) Enable channel | Enable channel<br>1 (TOP) Enable channel<br>2 (BOTTOM) | Enable channel<br>1 (TOP) Enable channel<br>2 (BOTTOM) | Enable channel<br>1 (TOP) Enable channel<br>2 (BOTTOM) |  |  |
| Temp. regulation                                                      | Temp. regulation                                       | Temp. regulation                                       | Temp. regulation                                       |  |  |
| Dew point Module Coolblock<br>6.8 °C 25.0 °C 20.7 °C                  | Dew point Module Coolblock<br>6.7 °C 25.0 °C 20.6 °C   | Dew point Module Coolblock<br>6.9 ℃ 25.0 ℃ 20.6 ℃      | Dew point Module Coolblock<br>6.9 °C 25.0 °C 20.7 °C   |  |  |
| PID regulation enable                                                 | PID regulation enable                                  | PID regulation enable                                  | PID regulation enable                                  |  |  |
| Use the Coolblock (PT100) like T° reference                           | Select option                                          | Use the Module (NTC) like T° reference                 | Use the Module (NTC) like T° reference                 |  |  |
| T° Target                                                             | T° Target                                              | T° Target                                              | T° Target                                              |  |  |
| Use 12°C above dew point like set 🛛 🔹                                 | Use 12°C above dew point like set 🛛 🔷                  | Use 12°C above dew point like set 🛛 🗨                  | Use 12°C above dew point like set 🛛 🗨                  |  |  |
| PT100 (cooling block temp.) 0 °C                                      | ₽T100 (cooling block temp.) 0 °C                       | ₽T100 (cooling block temp.) 0 °C                       | ₽T100 (cooling block temp.) 0 °C                       |  |  |

![](_page_34_Figure_5.jpeg)

## BACK-UP

### Affichage niveau de lumière

Supprimer les NaN via une fonction en javascript

![](_page_36_Picture_2.jpeg)